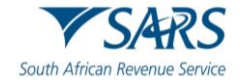

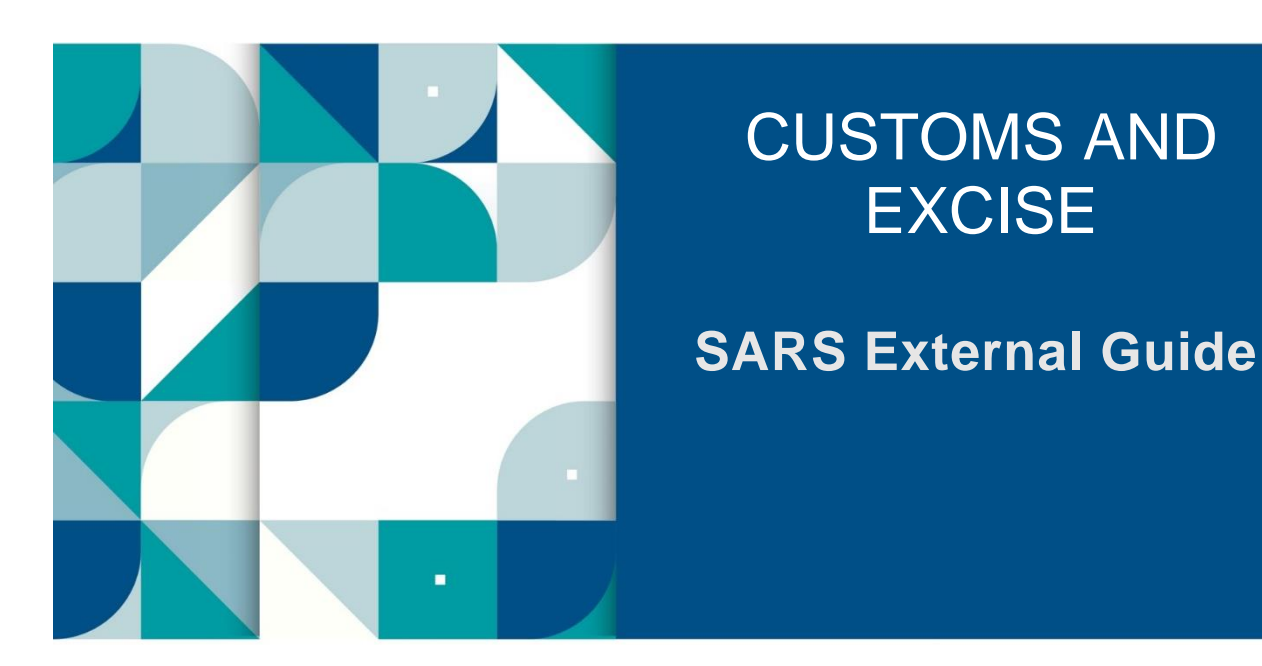

# CUSTOMS AND EXCISE REFUNDS AND DRAWBACKS

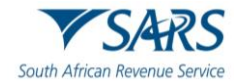

# TABLE OF CONTENTS

| 1 | SUMMARY                                 | 3  |
|---|-----------------------------------------|----|
| 2 | LOG IN TO eFILING                       | 3  |
| 3 | COMPLETE FORM                           | 8  |
| 4 | DEFINITIONS, ACRONYMS AND ABBREVIATIONS | 19 |
| 5 | DISCLAIMER                              | 19 |

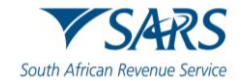

# 1 SUMMARY

- a) The purpose of this guide is to provide the trader with step by step guidance on the Customs and Excise Automated Refund and Drawback (ARD) claims submitted on eFiling.
- b) The application may be completed by the clearing agent, importer, exporter, owner and any person with the permission to submit on behalf of the applicant.

# 2 LOG IN TO eFILING

- a) The submitter logs in to the eFiling platform as described in SC-CF-42 Customs Trader Portal External Guide.
- b) The system displays the trader details. The submitter selects:
  - i) The applicable portfolio by clicking on the portfolio dropdown list; and
  - ii) The trader name by clicking on the taxpayer dropdown list.
- c) The submitter must select the relevant tab from the ribbon:
  - i) Customs (both Schedule 5 and Schedule 6 items will be available); and
  - ii) Duties & Levies (only Schedule 6 items will be available).

| Tester<br>AUTOMATION                   |                          | Home User Organisation   | ns Returns Customs Duties & Levies Services | Tax Status Contact | Log Out  |
|----------------------------------------|--------------------------|--------------------------|---------------------------------------------|--------------------|----------|
| Tax Reference Number<br>1416285193     | Portfolio<br>AutoCompany | Taxpayer<br>T AUTOMATION | : Organisation                              |                    | _        |
| Identification Number<br>9401016222086 | Taxpayer Name            |                          | Contact Details                             |                    |          |
| my rome                                | T AUTOMATION             |                          | Cell: 0825733950                            |                    |          |
| SARS Correspondence                    | Registration Number      |                          | Email: SQMAutomation@nowhere.gov.za         |                    |          |
| Returns Issued                         | 9401016222086            |                          |                                             |                    |          |
| Returns History                        | Tax Types Details        |                          |                                             |                    |          |
| Returns Search                         | Tax Type Description     | Reference Number         | Status                                      |                    |          |
| Levies and Duties                      |                          |                          |                                             |                    |          |
| Third Party Data Certificate<br>Search | No Return Type Found     | NZA                      |                                             |                    |          |
| Third Party Data                       | No recurritype round     | 170                      |                                             |                    |          |
| Non-Core Taxes                         |                          |                          |                                             |                    |          |
| Payments                               | Edit Contact Details     | M                        | anage Tax Types                             | D ASK A QI         | UESTION? |

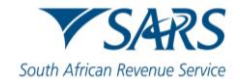

- d) The submitter selects the following from the menu on the left side:
  - i) Refunds and Drawback Claims; and
  - ii) Submit new Customs Refunds/Drawback Claim.

|                                                |                                               | Home User Organisations            | Returns Customs Duties & Levies Services Tax Statu | s Contact Log Out |
|------------------------------------------------|-----------------------------------------------|------------------------------------|----------------------------------------------------|-------------------|
|                                                | Portfolio<br>AutoCompany -                    | Taxpayer<br>ACME Automation-262254 | 🔹 🗄 Organisation                                   |                   |
| Tax Reference Number<br>1416285193             |                                               |                                    |                                                    |                   |
| Identification Number<br>9401016222086         |                                               |                                    |                                                    |                   |
| My Profile                                     | laxpayer Name                                 |                                    | Contact Details                                    |                   |
|                                                | ACME Automation-262254                        |                                    | Cell: 0825733950                                   |                   |
|                                                | Registration Number                           |                                    | Email: SOMAutomation@nowhere.gov.za                |                   |
| Customs Registration                           | 2019/609890/07                                |                                    | Email: Semifatomatomentometer.gov.zu               |                   |
| eAccount Management                            |                                               |                                    |                                                    |                   |
| Advance Payment Notification                   | Tax Types Details                             |                                    |                                                    |                   |
| Refunds & Drawbacks Claims                     | Tax Type Description                          | Reference Number                   | Status                                             |                   |
| Submit New Customs Refund /<br>Drawback Claim  | Organisation Income Tax (ITR14/IT12EI/ITR12T) | 9668611172                         | Successfully Activated                             |                   |
| Saved Customs Refund /<br>Drawback Claims      | IT Admin Penalty                              | 9668611172                         | Successfully Activated                             |                   |
| History of Customs Refund /<br>Drawback Claims | Customs Agent                                 | 25013230                           | Successfully Activated                             |                   |
| Special Links                                  |                                               |                                    |                                                    |                   |
|                                                | Edit Contact Details                          | Man                                | lage Tax Types                                     | Access Rights     |

- e) The submitter selects the relevant radio button:
  - i) Whether the claim is with regards to Customs (Schedule 5 items) or Excise (Schedule 6 items);
  - ii) Whether the refund/drawback claim is being submitted on behalf of an Applicant (Importer/ Exported/ owner); and
  - iii) Where the amount being claimed must be paid (only applicable for Schedule 5 items). This radio button will not be available for Excise.

|                                                | E TSARS OPELING Home User Organisations Returns Customs Duties & Levies Services Tax Status Contact Log Out        |
|------------------------------------------------|----------------------------------------------------------------------------------------------------|
|                                                | Pontfolio Taxpayer<br>AutoCompany - ACME Automation-262254 - Organisation                                          |
| Tax Reference Number<br>1416285193             |                                                                                                    |
| Identification Number<br>9401016222086         | Customs Refunds & Drawbacks                                                                                        |
| My Profile                                     |                                                                                                    |
|                                                | Is this claim with regards to Customs or Excise Schedule Items?                                                    |
| Customs Registration                           | Customs<br>C Excise                                                                                                |
| eAccount Management                            | Is this refund / drawback claim being submitted on behalf of an Applicant (Importer/Exporter/Owner)?               |
| Advance Payment Notification                   | ○ No                                                                                                    |
| Refunds & Drawbacks Claims                     | Please indicate where the amount being claimed must be paid:  I want to receive payment on behalf of the Applicant |
| Submit New Customs Refund /<br>Drawback Claim  | Amounts to be directed to the Applicant's account                                                                  |
| Saved Customs Refund /<br>Drawback Claims      |                                                                                                    |
| History of Customs Refund /<br>Drawback Claims |                                                                                                    |
| Special Links                                  |                                                                                                    |
|                                                | LIVE CHAT 💬 ASK A QUESTION?                                                                                        |
|                                                |                                                                                                    |

f) The submitter can only submit on behalf of an importer/exporter/owner if the permissions are granted on the RLA relationship management module. Refer <u>Customs & Excise Guide to Relationship</u> <u>Management</u>.

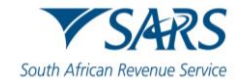

- g) If the submitter is an importer/exporter/owner the system will move to paragraph i).
- h) If the submitter is applying on behalf of an importer/exporter/owner:
  - i) They must insert the following details:
    - A) Their own Customs Number;
    - B) Their Capacity; and
    - C) The Customs Number of the importer/exporter/owner.

| Tester<br>AUTOMATION 3                                                                     | Customs Refunds & Drawbacks                                                                                                    |
|--------------------------------------------------------------------------------------------|----------------------------------------------------------------------------------------------------|
| Tax Reference Number<br>1416285193<br>Identification Number<br>9401016222086<br>My Profile | Is this claim with regards to Customs or Excise Schedule Items?  Customs Excise Is this refund / drawback claim being submitted on behalf of an Applicant (Importer/Exporter/Owner)?  Ves No |
| Customs Registration                                                                       | Please indicate where the amount being claimed must be paid:                                                                                                    |
| eAccount Management                                                                        | Submitter's Trading Name                                                                                                    |
| Advance Payment Notification                                                               | ACME AUTOMATION-262254                                                                                                    |
| Refunds & Drawbacks Claims                                                                 | Submitter's Customs Number<br>250143290                                                                                                    |
| Submit New Customs Refund /<br>Drawback Claim                                              |                                                                                                    |
| Saved Customs Refund /<br>Drawback Claims                                                  | Submitter's Capacity *                                                                                                    |
| History of Customs Refund /<br>Drawback Claims                                             | Summer a Capacity to required                                                                                                    |
| Special Links                                                                              | Applicant's Customs Number * Please provide the Applicant's Customs Number                                                                                                    |
|                                                                                            | LIVE CHAT Disk a question?                                                                                                    |

ii) The submitter clicks Verify Customs Number.

|                                                                                            | Customs Refunds & Drawbacks                                                                                                    |                 |
|--------------------------------------------------------------------------------------------|----------------------------------------------------------------------------------------------------|-----------------|
| Tax Reference Number<br>0513646265<br>Identification Number<br>1001018121183<br>My Profile | Is this claim with regards to Customs or Excise Schedule Items?  Customs Excise Is this refund / drawback claim being submitted on behalf of an Applicant (Importer/Exporter/Owner)?  Yes No |                 |
| Customs Registration                                                                       | Please indicate where the amount being claimed must be paid:  I want to receive payment on behalf of the Applicant  Amounts to be directed to the Applicant's account                        |                 |
| eAccount Management                                                                        | Submitter's Trading Name ACME AUTOMATION-650822                                                                                                    |                 |
| Advance Payment Notification<br>Refunds & Drawbacks Claims                                 | Submitter's Customs Number<br>25013151                                                                                                    |                 |
| Submit New Customs Refund /<br>Drawback Claim                                              |                                                                                                    |                 |
| Saved Customs Refund /<br>Drawback Claims                                                  | Submitter's Capacity *   Submitter's Capacity is required                                                                                                    |                 |
| History of Customs Refund /<br>Drawback Claims                                             | Applicant's Customs Number * Verify Customs Number 25013273                                                                                                    |                 |
| Special Links                                                                              |                                                                                                    |                 |
|                                                                                            | 🔛 LIVE CHAT                                                                                                    | ASK A QUESTION? |

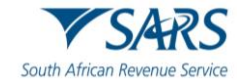

- **Confirm Entity Details** Is this claim with regards to Cust Tax Reference Number 1416285193 O Customs O Excise ACME AUTOMATION-262254 Identification Number 9401016222086 Is this refund / drawback claim bei Submitter's Customs Number • Yes 25013230 🔘 No mitter's Capacity Please indicate where the amoun CLEARING AGENT O I want to receive payment on O Amounts to be directed to the Applicant's Details er's Trading Na ACME AUTOMATION-262254 Submitter's Customs Number ACME Automation-961445 25013230 Submit New Customs Refund / Drawback Claim Applicant's Cus Submitter's Capacity \* CLEARING AGENT 25013117 Saved Customs Refund / Drawback Claims History of Customs Refund / Drawback Claims Applicant's Customs Numbe Continue to Confin 25013117 🔓 LIVE CHAT ASK A QUESTION?
- iii) The submitter must confirm the entity details by clicking Continue to Confirm.

iv) The submitter clicks Continue.

| Tester<br>AUTOMATION 0                                                                     | Customs Refunds & Drawbacks                                                                                                    |          |
|--------------------------------------------------------------------------------------------|----------------------------------------------------------------------------------------------------|----------|
| Tax Reference Number<br>1416285193<br>Identification Number<br>9401016222086<br>My Profile | Is this claim with regards to Customs or Excise Schedule Items?  Customs Excise Is this refund / drawback claim being submitted on behalf of an Applicant (Importer/Exporter/Owner)?  Yes No |          |
| Customs Registration<br>eAccount Management                                                | Please indicate where the amount being claimed must be paid:                                                                                                    |          |
| Advance Payment Notification                                                               | ACME AUTOMATION-262254                                                                                                    |          |
| Refunds & Drawbacks Claims<br>Submit New Customs Refund /<br>Drawback Claim                | Submitter's Customs Number<br>25013230                                                                                                    |          |
| Saved Customs Refund /<br>Drawback Claims                                                  | Submitr's Capacity CLEARING AGENT                                                                                                    | 1        |
| History of Customs Refund /<br>Drawback Claims                                             | Applicant's Customs Number * Applicant's Trading Name 25013117 ACME Automation-961445                                                                                                    | Ţ        |
| Special Links                                                                              | LIVE CHAT                                                                                                    | Continue |

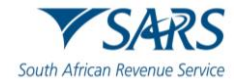

i) The submitter selects the rebate item they want to submit a claim for.

| Tester<br>AUTOMATION                                                                                                    |                          | NG Home User Organisations Returns                                                                                | Customs Duties | 8 Levies Services Tax Status | Contact Log Out |
|----------------------------------------------------------------------------------------------------|--------------------------|----------------------------------------------------------------------------------------------------|----------------|------------------------------|-----------------|
| Tax Reference Number<br>1416285193                                                                                                    | Portfolio<br>AutoCompany | ACME Automation-262254 *                                                                                          | Organisation   |                              |                 |
| Identification Number<br>9401016222086                                                                                                    | Refunds & Drawbacks      |                                                                                                    |                |                              |                 |
| My Profile                                                                                                    | Please select t          | he rebate item you want to submit a claim for                                                                     |                |                              | 1               |
| Customs Registration                                                                                                    | Schedule Item            | Description                                                                                                    | Form Type      | Worksheet Upload             | <b>V</b>        |
| eAccount Management                                                                                                    | 52202010009 A            | Goods found to be not legally saleable in the Republic                                                            | DA64DA66       | Y                            | Select          |
| Advance Payment Notification                                                                                                    | 52222040000 B            | Goods which at the time of importation were not in the accordance of the                                          | -              |                              | Calast          |
| Refunds & Drawbacks Claims                                                                                                    | 52202010009 B            | contract                                                                                                    | DA64DA66       | Ŷ                            | Select          |
| Submit New Customs Refund /                                                                                                    | 52202010009 C            | Goods landed damaged                                                                                              | DA64DA66       | Y                            | Select          |
| Drawback Claim<br>Saved Customs Refund /                                                                                                    | 52202010009 D            | Goods returned to the supplier                                                                                    | DA64DA66       | Υ                            | Select          |
| Drawback Claims                                                                                                    | 52202010009 E            | Goods Destroyed                                                                                                   | DA64DA66       | Y                            | Select          |
| History of Customs Refund /<br>Drawback Claims                                                                                                    | 52202010000 F            | Conde Abundaned                                                                                                   | DAGADAGG       | V                            | Select          |
| Special Links                                                                                                    | 52202010009 F            | Goods Abandoned                                                                                                   | DA04DA00       | Ť                            | Sciect          |
| Accoro beverages which are reiny for nome consumpu<br>52202010222 duty, have undergoine post -manufacturing deterioration<br>and returned to supplier for destruction |                          | duty, have undergone post-manufacturing deterioration (expired stock)<br>and returned to supplier for destruction | DA64DA66       | Y                            | Select          |
|                                                                                                    |                          | Motor vehicles imported by bona fide tourist for their own use and                                                |                |                              |                 |

#### j) The submitter:

- i) May insert the Move Reference Number (MRN) and Line Number to search the available balance on the MRN they want to claim against; and
- ii) Must click on Continue.

|                                                |                                        | Home User       | Organisations Returns | Customs Duties & Lev | es Services | Tax Status   | Contact Log Out |
|------------------------------------------------|----------------------------------------|-----------------|-----------------------|----------------------|-------------|--------------|-----------------|
| Tax Reference Number                           | Portfolio<br>AutoCompany               | ACME Automation | -262254 • Org         | ganisation           |             |              |                 |
| 1416285193                                     |                                        |                 |                       | ,                    |             |              |                 |
| Identification Number<br>9401016222086         | Customs MRN Duty Search                |                 |                       |                      |             |              |                 |
| My Profile                                     | MRN *                                  |                 | Line Nur              | nber *               |             |              |                 |
|                                                | CTN202306215001305                     |                 | 1                     |                      |             |              |                 |
| Customs Registration                           | Back Searc                             | h               |                       |                      |             | c            | Continue        |
| eAccount Management                            |                                        |                 |                       |                      |             |              |                 |
| Advance Payment Notification                   |                                        |                 |                       |                      |             | $\mathbf{N}$ |                 |
| Refunds & Drawbacks Claims                     | MRN: Line Number<br>CTN202306215001305 | r: 1            |                       |                      |             |              |                 |
| Submit New Customs Refund /<br>Drawback Claim  | SCH1P7A                                |                 |                       |                      |             | Bala         | ance: 4,741.89  |
| Saved Customs Refund /<br>Drawback Claims      |                                        |                 |                       |                      |             |              |                 |
| History of Customs Refund /<br>Drawback Claims |                                        |                 |                       |                      |             |              |                 |
| Special Links                                  |                                        |                 |                       |                      |             |              |                 |
|                                                |                                        |                 |                       | LIVE CHAT            |             | Þ            | ASK A QUESTION? |

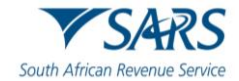

# **3 COMPLETE FORM**

- a) The submitter completes the Application for Refunds and Drawbacks for Customs and Excise Form (CERD01).
  - i) The form will differ depending on the rebate item chosen.
  - ii) The maroon tabs are mandatory and must be completed.

#### b) The submitter selects:

i) Case Number and completes the CRN No.

|                                               |                               | н            | łome User                            | Organisations | Returns | Customs  | Duties & Levies   | Services     | Tax Status | Contact  | Log Out  |
|-----------------------------------------------|-------------------------------|--------------|--------------------------------------|---------------|---------|----------|-------------------|--------------|------------|----------|----------|
|                                               | Portfolio<br>AutoCompany -    | Taxpa<br>ACN | <sub>iyer</sub><br>1E Automation-674 | 442 -         | : Orgar | nisation |                   |              |            |          |          |
| Tax Reference Number<br>1336373194            |                               |              |                                      |               |         |          |                   |              |            |          | _        |
| Identification Number<br>2201016292080        | Back Print Save Submit Upload |              |                                      |               |         |          |                   |              |            | -        | 100 +    |
| My Profile                                    | South African Revenue Service | ΓΙΟΝ         | FOR DRAV                             | VBACKS<br>Ex  | AND R   | EFUNI    | DS FOR C          | USTON        | NS AND     |          | RD01     |
| Transfer Duty                                 | Case Number                   |              |                                      |               |         |          |                   |              |            |          | ~        |
| Excise Levies & Duties                        |                               | <u> </u>     |                                      |               |         |          |                   |              |            |          |          |
| Local Duties Payable                          | Case No.                      | 6            | Previous Case No.                    |               |         |          | CRN No. *         |              |            |          | !        |
| Refunds & Drawbacks Claims                    |                               |              |                                      |               |         |          | CRN No. is a mand | atory field. |            |          |          |
| Submit New Excise Refund /<br>Drawback Claim  | CCYY / MM / DD                |              | GMR                                  |               |         | Ô        |                   |              |            |          |          |
| Saved Excise Refund /<br>Drawback Claims      |                               |              |                                      |               |         |          |                   |              |            |          |          |
| History of Excise Refund /<br>Drawback Claims | Type of Drawback / Refund     |              |                                      |               |         |          |                   |              |            |          | ~        |
| Manage Bonds                                  | Grounds for Claim             |              |                                      |               |         |          | CHAT              |              |            | ASK A QU | JESTION? |

#### ii) Type of Drawback/ Refund dropdown (only applicable to Excise foodstuff manufacturers).

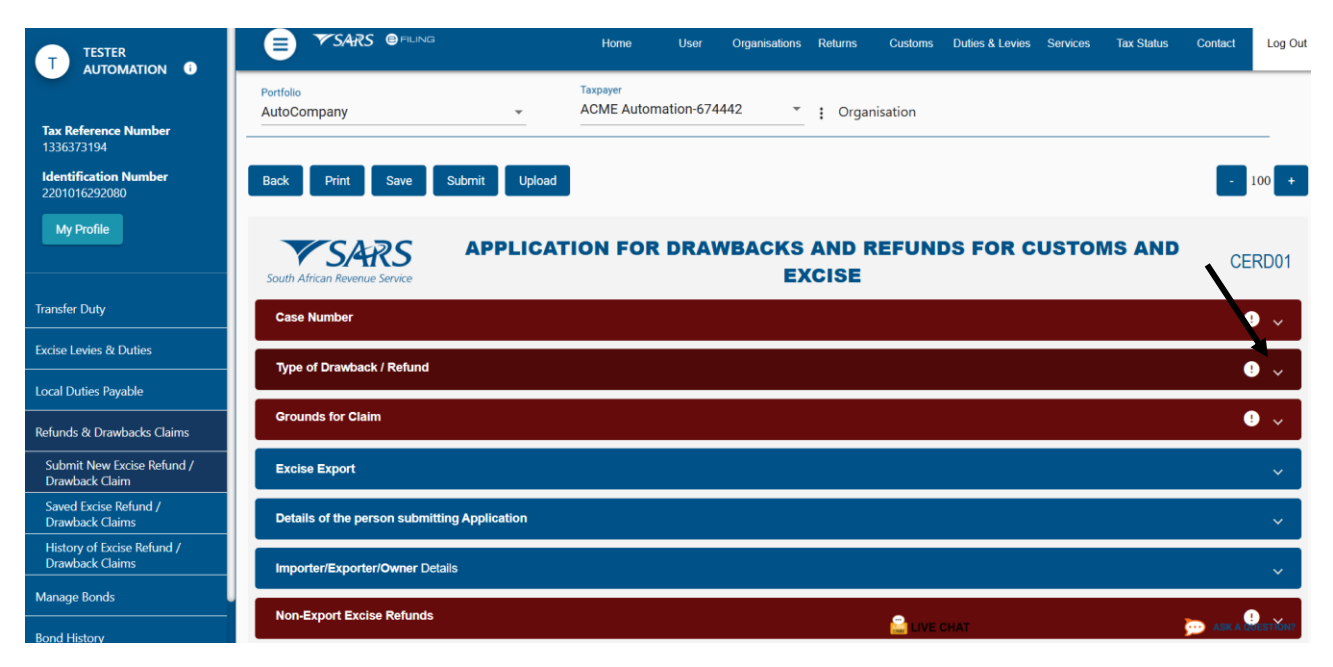

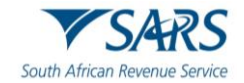

#### iii) The Excise office closest to the manufacturing site from the Excise Branch Office dropdown list.

|                                               |                               |          | Home                   | User         | Organisations | Returns | Customs  | Duties & Levies | Services | Tax Status | Contact   | Log Out  |
|-----------------------------------------------|-------------------------------|----------|------------------------|--------------|---------------|---------|----------|-----------------|----------|------------|-----------|----------|
| Tou Beforence Month on                        | Portfolio<br>AutoCompany      | <b>.</b> | Taxpayer<br>ACME Autom | ation-67444  | 2 -           | : Orgar | nisation |                 |          |            |           |          |
| 1336373194                                    |                               |          |                        |              |               |         |          |                 |          |            |           |          |
| Identification Number<br>2201016292080        | Back Print Save Submit        | Upload   |                        |              |               |         |          |                 |          |            | -         | 100 +    |
| My Profile                                    | South African Revenue Service | PLICATI  | ON FOR                 | DRAW         | BACKS<br>Ex   | AND R   | REFUN    | DS FOR C        | USTO     | NS AND     | CE        | RD01     |
| Transfer Duty                                 | Case Number                   |          |                        |              |               |         |          |                 |          |            |           |          |
| Excise Levies & Duties                        |                               |          |                        |              |               |         |          |                 |          |            |           |          |
| Local Duties Payable                          | Type of Drawback / Refund     |          |                        |              |               |         |          |                 |          |            |           | ^        |
| Refunds & Drawbacks Claims                    | Drawback / Refund item *      | 4        | Excise Bran            | ich Office * |               |         |          |                 |          |            |           |          |
| Submit New Excise Refund /                    | 670.05                        |          | ALB-AL                 | BERTON       |               |         | - I-     | J               |          |            |           |          |
| Saved Excise Refund /                         |                               |          | CTN-BE                 | ELLVILLE     |               |         | - L      |                 |          |            |           | _        |
| Drawback Claims                               | Total of Amounts Claimed      |          | BFN-BL                 | OEMFONTEIN   |               |         |          |                 |          |            |           | ~        |
| History of Excise Refund /<br>Drawback Claims |                               |          | PTA-DO                 | DRINGKLOOF F | RETORIA       |         | - 5      |                 |          |            |           |          |
| Manage Bonds                                  | Grounds for Claim             |          | DBN-DU                 | JRBAN        |               |         |          |                 | _        |            |           | ! ~      |
| Deed History                                  |                               |          | ELN-EA                 | ST LONDON    |               |         |          | CHAT            |          |            | - ASK A O | HEQTION? |

The submitter captures the declaration claim details by: c)

- i)
- Clicking on the: A) Edit icon; and
  - Add button if more lines are needed; B)

| Tester<br>AUTOMATION                           | South African Revenue Service                | N FOR DRAWBACKS AND REFUNDS FOR CUSTOMS AND<br>EXCISE                                                  | CERD01          |
|------------------------------------------------|----------------------------------------------|----------------------------------------------------------------------------------------------------|-----------------|
| Tax Reference Number<br>1416285193             | Case Number                                  |                                                                                                    | ~               |
| Identification Number<br>9401016222086         | Type of Drawback / Refund                    |                                                                                                    | ~               |
| My Profile                                     | Grounds for Claim                            |                                                                                                    | 9 v             |
|                                                | DA64 / DA66                                  |                                                                                                    | ~               |
| Customs Registration                           | Details of the person submitting Application |                                                                                                    | ~               |
| eAccount Management                            | Importer/Exporter/Owner Details              |                                                                                                    | ~               |
| Advance Payment Notification                   |                                              |                                                                                                    |                 |
| Refunds & Drawbacks Claims                     |                                              |                                                                                                    | DA64            |
| Submit New Customs Refund /<br>Drawback Claim  |                                              | Note:<br>· For application for drawback in terms of Schedule No. 5 to the Customs and Excise Act. 1964 | 4. all the      |
| Saved Customs Refund /<br>Drawback Claims      |                                              | relevant fields on this form should be completed.                                                      | .,              |
| History of Customs Refund /<br>Drawback Claims | Import Declaration Claim Details             |                                                                                                    | • •             |
| Special Links                                  | Export Bill of Entry Details                 |                                                                                                    | ! v             |
|                                                | In Proof of Exportation Declaration          | 🔓 LIVE CHAT 🔊                                                                                          | ACK & OUESTIONS |

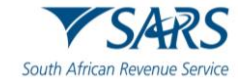

|                                                |   | DA64 / DA66          |                            |                                                             |                                                       |                                      | × .                          |
|------------------------------------------------|---|----------------------|----------------------------|-------------------------------------------------------------|-------------------------------------------------------|--------------------------------------|------------------------------|
| Tester<br>AUTOMATION 0                         |   | Details of the perse | on submitting Application  |                                                             |                                                       |                                      | ~                            |
| Tax Reference Number<br>1416285193             |   | mporter/Exporter/    | Owner Details              |                                                             |                                                       |                                      | ~                            |
| Identification Number<br>9401016222086         |   |                      |                            |                                                             |                                                       |                                      | DA64                         |
| My Profile                                     |   |                      |                            | Note:<br>· For application for c<br>relevant fields on this | drawback in terms of Sche<br>s form should be complet | edule No. 5 to the Customs a<br>red. | nd Excise Act, 1964, all the |
| Customs Registration                           |   |                      |                            |                                                             |                                                       |                                      |                              |
| eAccount Management                            |   | mport Declaration    | Claim Details              |                                                             |                                                       |                                      | Î.                           |
| Advance Payment Notification                   | ſ | CSV File Name        |                            | â                                                           | 1                                                     |                                      |                              |
| Refunds & Drawbacks Claims                     |   |                      |                            |                                                             |                                                       |                                      |                              |
| Submit New Customs Refund /<br>Drawback Claim  |   | Import Declara       | tion Claim Details Item(s) |                                                             |                                                       |                                      | ^                            |
| Saved Customs Refund /<br>Drawback Claims      |   |                      |                            |                                                             |                                                       |                                      |                              |
| History of Customs Refund /<br>Drawback Claims | ١ | MRN                  | Line No.                   | Invoice Line No.                                            | FOB Value                                             | FOB Currency Code                    | Edit Delete                  |
| Special Links                                  | Ŋ | N/A                  | N/A                        | N/A                                                         | N/A                                                   | N/A                                  | ► 🕗 🗊 🔺                      |
|                                                |   | + Add                |                            |                                                             | 🚊 LIV                                                 | ECHATS per page: 10 1 - 1 of         | 1 K 🦢 ÀSK A QUESTION?        |

# ii) Inserting specific declaration claim details.

|                                                      | Portfolio<br>AutoCompany ~             | Taxpayer<br>ACME Automation-262254 <u>·</u> Corganisation                               |                       |
|------------------------------------------------------|----------------------------------------|-----------------------------------------------------------------------------------------|-----------------------|
| Tax Reference Number<br>1416285193                   | Back Print Save Submit Upload          |                                                                                         | - 100 +               |
| Identification Number<br>9401016222086<br>My Profile | Import Declaration Claim Details       |                                                                                         |                       |
|                                                      | MRN. *                                 | Line No. *                                                                              | !                     |
| Customs Registration                                 | MRN. is a mandatory field.             | Line No. is a mandatory field.                                                          | []                    |
| eAccount Management                                  | Invoice Line No. *                     | R FOB Value * I FOB Currency Code                                                       | <b>A</b>              |
| Advance Payment Notification                         | Invoice Line No, is a mandatory field. | FOB Value is a mandatory field.                                                         |                       |
| Refunds & Drawbacks Claims                           | X or /*                                | Conversion Earlor / Bate of Exchange *                                                  |                       |
| Submit New Customs Refund /<br>Drawback Claim        | X or / is a mandatory field.           | Conversion Factor / Rate of Exchange is a mandatory field. Customs Value is a mandatory | y field.              |
| Saved Customs Refund /<br>Drawback Claims            |                                        |                                                                                         |                       |
| History of Customs Refund /<br>Drawback Claims       | Quantity -                             | Code is a mandatory field.                                                              | field.                |
| Special Links                                        | P VAT                                  | Sch1P2A (Rands and Carits)*     Sch1P2A (Rands and Carits)*                             | (Cents)*              |
|                                                      |                                        | Sch1P2A (Rands and Cents) is a mandatory field.                                         | is a mandatory field. |

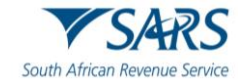

|                                                | Grounds for Claim     |                        |                                                                 |                                             |                                         | • •                           |
|------------------------------------------------|-----------------------|------------------------|-----------------------------------------------------------------|---------------------------------------------|-----------------------------------------|-------------------------------|
| ACTOMATION                                     | DA64 / DA66           |                        |                                                                 |                                             |                                         | ~                             |
| Tax Reference Number<br>0513646265             | Details of the persor | submitting Application |                                                                 |                                             |                                         | ~                             |
| Identification Number<br>1001018121183         | Importer/Exporter/O   | vner Details           |                                                                 |                                             |                                         | ~                             |
| My Profile                                     |                       |                        |                                                                 |                                             |                                         | DA64                          |
| Customs Registration                           |                       |                        | Note:<br>· For application for dra<br>relevant fields on this f | awback in terms of S<br>form should be comp | chedule No. 5 to the Customs<br>sleted. | and Excise Act, 1964, all the |
| eAccount Management                            |                       |                        |                                                                 |                                             |                                         |                               |
| Advance Payment Notification                   | Import Declaration C  | laim Details           |                                                                 |                                             |                                         | ! v                           |
| Refunds & Drawbacks Claims                     | Export Bill of Entry  | Details                |                                                                 |                                             |                                         | ^                             |
| Submit New Customs Refund /<br>Drawback Claim  |                       |                        |                                                                 |                                             |                                         |                               |
| Saved Customs Refund /<br>Drawback Claims      | MRN                   | Line No.               | Tarrif Subheading                                               | Quantity                                    | Code                                    | Edit Delete                   |
| History of Customs Refund /<br>Drawback Claims | N/A                   | N/A                    | N/A                                                             | N/A                                         | N/A                                     | → 🖉 🗊 🔺                       |
| Special Links                                  | + Add                 |                        |                                                                 |                                             | Items per page: 10 1 -                  | 1 of 1   < < > >              |
|                                                |                       |                        |                                                                 | <u></u>                                     | LIVE CHAT                               | ASK A QUESTION?               |

d) For Excise, the claim will either be for a specific period or for a MRN.

|                                                                                            | Non       | -Export Excise Re                   | funds        |                 |                  |          |      |                |                    |                     |      |        |     |   |
|--------------------------------------------------------------------------------------------|-----------|-------------------------------------|--------------|-----------------|------------------|----------|------|----------------|--------------------|---------------------|------|--------|-----|---|
| Tax Reference Number<br>1336373194<br>Identification Number<br>2201016292080<br>My Profile | CSV<br>21 | "File Name<br>#xxd *                |              |                 | /<br>~           |          |      |                |                    |                     |      |        |     |   |
| Transfer Duty<br>Excise Levies & Duties                                                    |           | Customs and E                       | ccise Manuf  | acturing Wareho | use Invoice Deta | ils      |      | Sch1P5B (Rands | Sch1P7A (Rands     | Total Invoice Price | 8    |        |     | ^ |
| Local Duties Payable                                                                       |           | Commodity                           | Tariff Subhe | ading InvoiceNo | InvoiceDate      | Quantity | Code | and Cents)     | and Cents)         | Paid                | Edit | Delete |     |   |
| Refunds & Drawbacks Claims                                                                 |           | N/A                                 | N/A          | N/A             | N/A              | N/A      | LI   | N/A            | N/A                | N/A                 | 0    | Î      | A   |   |
| Submit New Excise Refund /<br>Drawback Claim                                               |           | + Add                               |              |                 |                  |          |      |                | Items per page: 10 | 1 - 1 of 1          | <    | <      | > > |   |
| Saved Excise Refund /<br>Drawback Claims                                                   |           | <ul> <li>Total Quality *</li> </ul> |              | 0.00            |                  |          |      |                |                    |                     |      |        |     |   |
| History of Excise Refund /<br>Drawback Claims                                              |           |                                     |              |                 |                  |          |      |                |                    |                     |      |        |     |   |
| Manage Bonds                                                                               |           | Claim Amounts                       |              |                 |                  |          |      |                |                    |                     |      |        |     | ~ |

- e) The submitter captures the Claim Amount and clicks Save.
- f) If a refund relates to food manufacturers the submitter captures the quantity claimed only and then click save.

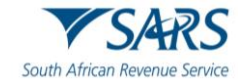

| TESTER<br>AUTOMATION 3                       | CSV File Name                           |                        | ,                  |                          |                                |                    |
|----------------------------------------------|-----------------------------------------|------------------------|--------------------|--------------------------|--------------------------------|--------------------|
| Tax Reference Number<br>1336373194           | Claim Amounts                           |                        |                    |                          |                                |                    |
| Identification Number<br>2201016292080       | Tariff Subheading *                     | ! Quantity             |                    | LI - Volume (I)          | Sch1P5BAmt (Rands an<br>R 0.00 | R Sch1P7AAmt (Ra 🔒 |
| My Profile                                   | Tariff Subheading is a mandatory field. | Quantity is            | a mandatory field. |                          |                                |                    |
| Transfer Duty                                | i Make sure that all fields ar          | e valid before saving. |                    |                          |                                | X Cancel           |
| Excise Levies & Duties                       | Tariff Subheading                       | Quantity               | Code               | Sch1P5B (Rands and Cents | ) Sch1P7A (Rands and Cents)    | Edit Delete        |
| Local Duties Payable                         | N/A                                     | N/A                    |                    | 0.00                     | N/A                            |                    |
| Refunds & Drawbacks Claims                   |                                         | 0/6                    | L                  | 0.00                     | 10/5                           |                    |
| Submit New Excise Refund /<br>Drawback Claim | + Add                                   |                        |                    |                          | Items per page: 10 1 - 1 of 1  | < < > >            |
| Saved Excise Refund /<br>Drawback Claims     | rota quantey -                          |                        | 0.00               | 8                        |                                |                    |
|                                              |                                         |                        |                    |                          |                                |                    |

- g) Alternatively, the submitter can upload the comma-separated value (CSV) file where they have multiple transactions. The submitter requires access to Microsoft Excel to create the CSV file. The import and/or export declaration transaction particulars must be inserted in the Microsoft Excel. Refer SC-DT-C-13-A15, SC-DT-C-13-A16, SC-DT-C-13-A17, SC-DT-C-13-A18 for template CSV files. The submitter must take care:
  - i) To set the excel spreadsheet settings as follows, click:
    - A) File;
    - B) Options;
    - C) Advanced;
    - D) Use system separators;
      - I) Decimal separator must be (.);
      - II) Thousand separator must be (,); and
    - E) Ok.

| AutoSave On       | D     | la 1     | <b>? ~</b> ?   | ⊻ ~ <del>~</del> |                   |            | DA | 64 ARD | Templa | ate •  | Save    | d 🗸   |       |       |
|-------------------|-------|----------|----------------|------------------|-------------------|------------|----|--------|--------|--------|---------|-------|-------|-------|
| File Hom          | e l   | nsert    | Pag            | e Layo           | ut F              | ormula     | as | Data   | Revi   | ew     | Vie     | 9W    | Auto  | omat  |
|                   | Calit | ori      |                | ~ 11             | ~ A               | Â          | =  | ≡⊒     | - 87   | ~      | ab<br>c | Wrap  | Text  |       |
| Paste L∃ ~<br>~ 🞸 | В     | I        | <u>U</u> ~   E | + ~              | <mark>⊘•</mark> ~ | <u>A</u> ~ | ≡  | ≣∃     | =      | →Ξ     | ÷       | Merge | e & C | enter |
| Clipboard 🛛 🗐     |       |          | Fo             | nt               |                   | لاً ا      |    |        |        | Alignr | ment    |       |       |       |
| H13               | -     | $\times$ | ~              | f <sub>x</sub>   |                   |            |    |        |        |        |         |       |       |       |
| A B               | с     |          | D              | E                | F                 |            | G  | н      |        |        | J       | К     |       | L     |

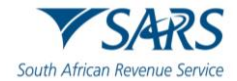

|                                                                                                    |                                                |                  | DA64 ARD                              | Template • Saved             |
|----------------------------------------------------------------------------------------------------|------------------------------------------------|------------------|---------------------------------------|------------------------------|
| ${}^{igodoldsymbol{igodoldsymbol{ecy}}$ | Good morning                                   |                  |                                       |                              |
| ☆ Home                                                                                                    | ∨ New                                          |                  |                                       |                              |
| 🗅 New                                                                                                    | <b>A</b> 8 C                                   |                  |                                       |                              |
| 🗁 Open                                                                                                    |                                                | Take a tour      | <sup>Create a</sup><br>Drop-down list | Get started with<br>Formulas |
| 🔡 Get Add-ins                                                                                                    | 5<br>6<br>7                                    | <b>→</b>         |                                       |                              |
| Info                                                                                                    | Blank workbook                                 | Welcome to Excel | Drop-down tutorial                    | Formula tute                 |
| Save a Copy                                                                                                    |                                                |                  |                                       |                              |
| Print                                                                                                    | 𝒫 Search                                       |                  |                                       |                              |
| Share                                                                                                    | ✓ Recommended for You                          |                  |                                       |                              |
| Export                                                                                                    |                                                |                  |                                       |                              |
| Publish                                                                                                    |                                                |                  |                                       |                              |
| Close                                                                                                    |                                                |                  |                                       |                              |
|                                                                                                    |                                                |                  |                                       |                              |
|                                                                                                    | DA64 ARD Template<br>Vou edited this<br>4m ago |                  |                                       |                              |
|                                                                                                    | <b>Recent</b> Pinned Share                     | ed with Me       |                                       |                              |
| Account                                                                                                    | Name                                           |                  |                                       |                              |
| Feedback                                                                                                    | DA64 ARD Template                              |                  |                                       |                              |
| Options                                                                                                    |                                                |                  |                                       |                              |

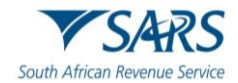

| Excel Options        |                                                                   | ?  | $\times$ |
|----------------------|-------------------------------------------------------------------|----|----------|
| General<br>Formulas  | Advanced options for working with Excel.                          |    |          |
| Data                 | Editing options                                                   |    |          |
| Proofing             | ✓ After pressing Enter, <u>m</u> ove selection                    |    |          |
| Save                 | Direction: Down 🔻                                                 |    |          |
| Language             | Automatically insert a decimal point                              |    |          |
| Accessibility        | Places: 2                                                         |    |          |
|                      | Enable fill handle and cell drag-and-drop                         |    |          |
| Advanced             | Alert before overwriting cells                                    |    |          |
| Customize Ribbon     | Allow <u>e</u> diting directly in cells                           |    |          |
| Quick Access Toolbar | <ul> <li>Extend data range formats and formulas</li> </ul>        |    |          |
|                      | <ul> <li>Enable automatic percent entry</li> </ul>                |    |          |
| Add-Ins              | ✓ Enable <u>A</u> utoComplete for cell values                     |    |          |
| Trust Center         | ✓ Automatically Elash Fill                                        |    |          |
|                      | □ <u>Z</u> oom on roll with IntelliMouse                          |    |          |
|                      | Alert the user when a potentially time consuming operation occurs |    |          |
|                      | When this number of cells (in thousands) is affected:             |    |          |
|                      | <u>U</u> se system separators                                     |    |          |
|                      | Decimal separator:                                                |    |          |
|                      |                                                                   |    |          |
|                      | ● Logical                                                         |    |          |
|                      | ○ <u>V</u> isual                                                  |    |          |
|                      | Do not automatically hyperlink screenshot                         |    |          |
|                      | Cut, copy, and paste                                              |    |          |
|                      |                                                                   | 1  | •        |
|                      | OK                                                                | Ca | incel    |

- ii) To insert the relevant information under the correct heading.
- iii) To capture the date in the CCYY/MM/DD format.
- iv) To insert the applicable duty amounts under the correct schedule item listed.
- v) To note that code refers to the quantity code.
- vi) Not to add or delete any headings including where the claim does not have exports. vii)
  - To ensure to leave one (1) line space before:
    - Export details; or A)
    - B) Claim amounts in the case of Excise.

|   | Auto       | Save 🧿         | off) 🗍         | ୬ <sub>.</sub> ୯ .    | ~         | DA64 AF          | RD Template • Sa | wed to this l     | рс ~                    | <u>م</u>   | Search        |                        |                          |             |                  |             |            |                                   |           |
|---|------------|----------------|----------------|-----------------------|-----------|------------------|------------------|-------------------|-------------------------|------------|---------------|------------------------|--------------------------|-------------|------------------|-------------|------------|-----------------------------------|-----------|
|   | File       | Hom            | ne Inser       | t Page La             | iyout Fo  | rmulas           | Data Reviev      | v View            | Automat                 | te Help    |               |                        |                          |             |                  |             |            |                                   |           |
|   | Paste<br>V | ¥<br>[⊒ ~<br>≪ | Calibri<br>B I | ~ 1<br><u>U</u> ~ ⊞ ~ | I1 → A^   | A <sup>×</sup> ≡ | = <b>=</b> ≫~    | eb Wra<br>Ξ 📴 Mer | np Text<br>rge & Center | Gen<br>v 🕰 | eral<br>~ % 9 | v<br>00. 0,<br>0,€ 00. | Conditiona<br>Formatting | I Format as | Cell<br>Styles ~ | Insert Dele | ete Format | ∑ AutoSi<br>↓ Fill ∽<br>♦ Clear \ | um ~<br>' |
|   | Clipbo     | ard 🗔          |                | Font                  |           | ۲ <u>م</u>       | Al               | gnment            |                         | L?         | Number        | ۲ <sub>N</sub>         |                          | Styles      |                  | Cell        | s          |                                   | Editir    |
| P | P11        |                | • ± 🤉          | < 🗸 f.                | ĥ         |                  |                  |                   |                         |            |               |                        |                          |             |                  |             |            |                                   |           |
|   |            | A              | В              | С                     | D         | E                | F                | G                 | н                       | 1          | J             | к                      | L                        | М           | N                | 0           | Р          | Q                                 | R         |
| 1 | IM         | PORT DE        | CLARATIC       | N PARTICUL            | ARS       |                  |                  |                   | CLAIM PAP               | RTICULARS  |               |                        |                          |             |                  |             |            |                                   |           |
| 2 | MF         | N.             | Line numb      | Invoice line          | FOB value | FOB Curre        | eix or / *       | Conversion        | Customs v               | Quantity   | Code          | Customs [              | VAT                      | Sch1P2A     | Sch1P2B          | Sch1P3A     | Sch1P3C    | Sch1P3D                           | Sch1P:    |
| 3 | СТІ        | Vxxxxx         | 1              | . 1                   | 200       | ZAR              | x                | 1                 | 200                     | 10         | LI            | 0                      |                          | 0           | 0                | 0           | 0          | 0                                 |           |
| 4 |            | $\rightarrow$  |                |                       |           |                  |                  |                   |                         |            |               |                        |                          |             |                  |             |            |                                   |           |
| 5 | EX         | PORT Bil       | l of Entry I   | Details               |           |                  |                  |                   |                         |            |               |                        |                          |             |                  |             |            |                                   |           |
| 6 | 5 MF       | N.             | Line No.       | Tariff Subhe          | Quantity  | Code             | Drawback/Ref     | Export Inv        | Export Inv              | Descriptio | Export Val    | Linked Im              | Linked Imp               | ort. MRN l  | ne No.           |             |            |                                   |           |
| 7 | KO         | Mxxxxx         | 1              | 220291900             | 10        | u                | 52100010008      | 1                 | 20230810                | WATER      | 200           | CTN20230               | ) 1                      |             |                  |             |            |                                   |           |
| 8 |            |                |                |                       |           |                  |                  |                   |                         |            |               |                        |                          |             |                  |             |            |                                   |           |

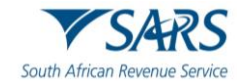

|    | AutoSave 💽    | )<br>第日 り ~ ぐ       | ~ -            | Copy (w            | ith Export) (( | 002) (002) -          | Read-Only   | × ,             | Q Search    |                         |                             |                      |                  |            |            |                                    |
|----|---------------|---------------------|----------------|--------------------|----------------|-----------------------|-------------|-----------------|-------------|-------------------------|-----------------------------|----------------------|------------------|------------|------------|------------------------------------|
| F  | ile Home      | e Insert Page       | Layout         | Formulas           | Data           | Review                | View Au     | utomate H       | elp         |                         |                             |                      |                  |            |            |                                    |
| P  | aste ≪        | Calibri<br>B I U ~  | • 11 • /<br>-  | A^ Aĭ   ∃<br>~   ≣ |                | ≫~ ~<br>€≣ <u>≠</u> ≡ | ab Wrap Tei | kt<br>∶Center → | General     | v<br>00. 0,→<br>0.← 00. | Conditional<br>Formatting ~ | Format as<br>Table ~ | Cell<br>Styles ~ | Insert Del | ete Format | ∑ AutoSum<br>↓ Fill ~<br>♦ Clear ~ |
| C  | lipboard 🗔    | Fon                 | t              | 12                 |                | Alignme               | nt          | 12              | Number      | L2                      |                             | Styles               |                  | Ce         | lls        |                                    |
| C  | .2 *          | : × 🗸               | f <sub>x</sub> |                    |                |                       |             |                 |             |                         |                             |                      |                  |            |            |                                    |
|    | A             | В                   | С              | D                  | E              | F                     | G           | н               | 1           | J                       | к                           | L                    | м                | N          | 0          | Р                                  |
| 1  | Excise CSV(v  | vith Export) templa | ate            |                    |                |                       |             |                 |             |                         |                             |                      |                  |            |            |                                    |
| 2  |               |                     |                |                    |                |                       |             |                 |             |                         |                             |                      |                  |            |            |                                    |
| 3  | MRN           | KOM20230717500      | 0204           |                    |                |                       |             |                 |             |                         |                             |                      |                  |            |            |                                    |
| 4  | Customs and   | d Excise Manufactu  | ring Wareho    | ouse Invoic        | e Details      |                       |             |                 |             |                         |                             |                      |                  |            |            |                                    |
| 5  | Commodity     | Tariff Subheading   | Invoice No.    | Invoice Da         | Quantity       | Code                  | Sch1P2AA    | Sch1P3EAmt      | Sch1P5AAmt( | F Sch1P5BAn             | Sch1P7AA                    | Total Invo           | ice Price Pa     | id         |            |                                    |
| 6  | Fuel          | 27012300            | 1              | 20230715           | 50             | u                     |             |                 | 500         | 500                     |                             | 1000                 |                  |            |            |                                    |
| 7  | $\rightarrow$ |                     |                |                    |                |                       |             |                 |             |                         |                             |                      |                  |            |            |                                    |
| 8  | Claim Amou    | nts                 |                |                    |                |                       |             |                 |             |                         |                             |                      |                  |            |            |                                    |
| 9  | Line          | Tariff Subheading   | Quantity       | Code               | Additional     | Sch1P2AA              | Sch1P3EA    | Sch1P5AAmt      | Sch1P5BAmt  | Sch1P7AAm               | Fuel ITAC                   | Quantity             | Value (Rar       | nds)       |            |                                    |
| 10 | 1             | 271012300           | 10             | LI                 |                |                       |             | 500             | 500         |                         | 555                         | 10                   | 1000             |            |            |                                    |

- viii) To ensure there are no dots (or full stops) in the Tariff Heading and that it contains the check digit e.g. 401110055.
- ix) Not to insert any dots or full stops in the rebate item e.g. 55102010000.
- x) To save the captured excel spreadsheet into a CSV file. The submitter clicks on:
  - A) File Save As;
    - B) Dropdown menu and select:
      - I) CSV (Comma delimited); and
      - lĺ) Save.

| e             | Save As         |                                       |                    |
|---------------|-----------------|---------------------------------------|--------------------|
| 斺 Home        |                 |                                       |                    |
| 🗅 New         | L Recent        | CmeDrive - SARS  Enter file name here | ¥                  |
| 🗁 Open        | SARS            | CSV (Comma delimited) (*.csv)         | ✓                  |
|               |                 | More options                          |                    |
| 🔡 Get Add-ins |                 | New Folder                            |                    |
| Info          | Sites - SARS    | Name 1                                | Date modified      |
|               |                 |                                       |                    |
| Save          | Other locations |                                       | •                  |
| Save As       | This PC         |                                       | 2022/11/15 4:54 PM |
| Print         | Add a Place     |                                       |                    |
| Chara         |                 |                                       | 2022/11/15 4:54 PM |
| Share         | Browse          |                                       |                    |
| Export        |                 |                                       | 2023/01/16 2:11 PM |
| Publish       |                 |                                       | 2023/04/03 8:21 AM |
| Close         |                 |                                       |                    |

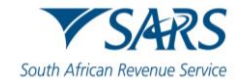

| Tester<br>AUTOMATION 3                         | SARS @ FILING Home User Organisations Returns Customs Duties & Levies Services Tax Status Con | tact Log Out   |
|------------------------------------------------|-----------------------------------------------------------------------------------------------|----------------|
|                                                | Pertfolio Taxpayer<br>AutoCompany - ACME Automation-650822 - Organisation                     |                |
| Tax Reference Number<br>0513646265             |                                                                                               |                |
| Identification Number<br>1001018121183         | Back Print Save Submit Upload                                                                 | - 100 +        |
| My Profile                                     | SCARC APPLICATION FOR DRAWBACKS AND REFUNDS FOR CUSTOMS AND                                   |                |
|                                                | South African Revenue Service EXCISE                                                          | CERD01         |
| Customs Registration                           | Case Number                                                                                   | ~              |
| eAccount Management                            | Type of Drawback / Refund                                                                     | ~              |
| Advance Payment Notification                   |                                                                                               |                |
| Refunds & Drawbacks Claims                     | Grounds for claim                                                                             | • •            |
| Submit New Customs Refund /<br>Drawback Claim  | DA64 / DA66                                                                                   | ~              |
| Saved Customs Refund /<br>Drawback Claims      | Details of the person submitting Application                                                  | ~              |
| History of Customs Refund /<br>Drawback Claims | Importer/Exporter/Owner Details                                                               | ~              |
| Special Links                                  |                                                                                               |                |
|                                                | Live chat                                                                                     | SK A QUESTION? |

xi) The submitter clicks Upload to submit the completed CSV file.

h) The form allows the submitter to click Save to continue at a later stage. The saved claim can be accessed by clicking on the Saved Customs Refunds/Drawback Claims in the menu on the left side.

|                                                             | •                                   | Them over opprised to the test                                                                                   |                                                      |
|-------------------------------------------------------------|-------------------------------------|----------------------------------------------------------------------------------------------------|------------------------------------------------------|
|                                                             | Particles<br>AutoCompany            | ACME Automation-409861 • I Organisation                                                                          |                                                      |
| Tax Reference Number<br>1187961196<br>Identification Number | Back Print Save Submit              | Uplead                                                                                                    | - 100 •                                              |
| 4401018153086                                               |                                     | Ð                                                                                                    |                                                      |
| My Padle                                                    | South African Revenue Service       | APPLICATION FOR DRAWBACKS AND REFUNDS FOR CUSTOMS                                                                | AND EXCISE CERD01                                    |
| Customs Registration                                        | Case Number                         |                                                                                                    | ~                                                    |
| eAccount Management                                         | Type of Drawback / Refund           |                                                                                                    |                                                      |
| Advance Payment Notification                                | Grounds for Claim                   |                                                                                                    |                                                      |
| Refunds & Drawbacks Claims                                  | OTOMINS TO CROM                     |                                                                                                    | ~                                                    |
| Submit New Customs Refund /<br>Drawback Claim               | DA64 / DA66                         |                                                                                                    | *                                                    |
| Saved Customs Refund /<br>Drawback Claims                   | Details of the person submitting Ap | lication                                                                                                    |                                                      |
| History of Customs Refund /<br>Drawback Claims              | Importer/Exporter/Owner Details     |                                                                                                    |                                                      |
| Special Links                                               | An other the second                 | the fact the second second second second second second second                                                    | DA64                                                 |
|                                                             |                                     | Note:<br>- For application for drawback in terms of Schedule No. 5 to the Customs and Excise Ac<br>be completed. | t, 1964, all the relevant fields on this form should |
|                                                             | Import Declaration Claim Details    | Annon                                                                                                    | <b>&gt;</b>                                          |

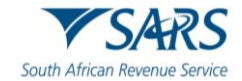

i) The submitter clicks Submit when the Application for Refunds and Drawbacks for Customs and Excise Form CERD01 form is completed.

|                                                             | <b>A</b>                             | TANKE ONE Operation of the second states of the second states of the sec | and the second second    |
|-------------------------------------------------------------|--------------------------------------|----------------------------------------------------------------------------------------------------|--------------------------|
|                                                             | Partisis<br>AutoCompany              | ACME Automation-406661 * 1 Organisation                                                                                                    |                          |
| Tax Reference Number<br>1187961196<br>Identification Number | Back Print Save Submit               | Upford                                                                                                    | - 100                    |
| 4401018153086<br>My Profile                                 | South African Revenue Service        | APPLICATION FOR DRAWBACKS AND REFUNDS FOR CUSTOMS AND EXCISE                                                                                                    | CERD01                   |
| Customs Registration                                        | Case Number                          |                                                                                                    | ~                        |
| eAccount Management                                         | Type of Drawback / Refund            | en en de sector tara tras compositores (est                                                                                                    | -                        |
| Advance Payment Notification                                | Grounds for Claim                    |                                                                                                    |                          |
| Refunds & Drawbacks Claims                                  |                                      |                                                                                                    |                          |
| Submit New Customs Refund /<br>Drawback Claim               | DA64 / DA66                          |                                                                                                    | *                        |
| Saved Customs Refund /<br>Drawback Claims                   | Details of the person submitting App | ication                                                                                                    | ~                        |
| History of Customs Refund /<br>Drawback Claims              | Importer/Exporter/Owner Details      |                                                                                                    | *                        |
| Special Links                                               | A REAL PROPERTY.                     |                                                                                                    | DA64                     |
|                                                             |                                      | Note:<br>• For application for drawback in terms of Schedule No. 5 to the Customs and Excise Act, 1964, all the relevant f<br>be completed.                                                                                                    | elds on this form should |
|                                                             | Import Declaration Claim Details     | and the second second s | <b>P</b>                 |

## j) A Case Number is generated.

|                                        | Refunds and D     | rawbacks W | /orkpage   |                |                  |                                |                                 |
|----------------------------------------|-------------------|------------|------------|----------------|------------------|--------------------------------|---------------------------------|
|                                        | Taxpayer Details  |            |            | St             | atus Information |                                |                                 |
| Tax Reference Number<br>0513646265     | Taxpayer Name     |            |            | e              | Filing Status    |                                |                                 |
| Identification Number<br>1001018121183 | ACME Automation-6 | 50822      |            |                | Filed            |                                |                                 |
| My Profile                             | Tax Reference     |            |            |                |                  |                                |                                 |
|                                        | 21881378          |            |            |                |                  |                                |                                 |
| SARS Correspondence                    | Return Type       |            |            |                |                  |                                |                                 |
| Returns Issued                         | Excise Agent      |            |            |                |                  |                                |                                 |
| Returns History                        |                   |            |            |                |                  |                                |                                 |
| Returns Search                         | Claim Detai       | ls         |            |                |                  |                                |                                 |
| Levies and Duties                      |                   |            |            |                | 4                |                                |                                 |
| Third Party Data Certificate<br>Search | Return Type       | Status     | Date       | Last Updated B | By Case Number   | Applicant's Trading<br>As Name | Applicant's<br>Reference Number |
| Third Party Data                       | CERD01            | Filed      | 25/08/2023 | T AUTOMATION   | 185889312        | ACME AUTOMATION-<br>650822     | 21881378                        |
| Non-Core Taxes                         | Query Status      |            |            |                |                  |                                |                                 |
| Payments                               |                   |            |            |                | LIVE CHAT        |                                | SK A QUES                       |

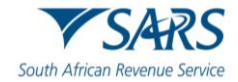

| T Tester<br>AUTOMATION 0               | Refunds and D     | rawbacks Wo | orkpage    |                 |                 |                                |                                 |
|----------------------------------------|-------------------|-------------|------------|-----------------|-----------------|--------------------------------|---------------------------------|
|                                        | Taxpayer Details  |             |            | Sta             | tus Information |                                |                                 |
| Tax Reference Number<br>0513646265     | Taxpayer Name     |             |            | eFi             | ling Status     |                                |                                 |
| Identification Number<br>1001018121183 | ACME Automation-6 | 50822       |            | Fi              | led             |                                |                                 |
| My Profile                             | Tax Reference     |             |            |                 |                 |                                |                                 |
|                                        | 21881378          |             |            |                 |                 |                                |                                 |
|                                        | Return Type       |             |            |                 |                 |                                |                                 |
| AKS Correspondence                     | Excise Agent      |             |            |                 |                 |                                |                                 |
| eturns Issued                          |                   |             |            |                 |                 |                                |                                 |
| eturns History                         |                   |             |            |                 |                 |                                |                                 |
| eturns Search                          | Claim Deta        | ils         |            |                 |                 |                                |                                 |
| evies and Duties                       |                   |             |            |                 |                 |                                |                                 |
| hird Party Data Certificate<br>earch   | Return Type       | Status      | Date       | Last Updated By | Case Number     | Applicant's Trading<br>As Name | Applicant's<br>Reference Number |
| hird Party Data                        | CERD01            | Filed       | 25/08/2023 | T AUTOMATION    | 185889312       | ACME AUTOMATION-<br>650822     | 21881378                        |
| on-Core Taxes                          | Query Status      |             |            |                 |                 |                                |                                 |
| yments                                 |                   |             |            |                 | 🔛 LIVE CHA      | т                              | SK A QUES                       |

k) The submitter may click on Query Status to check the status of the application.

I) A letter requesting supporting documentation is available for viewing. The submitter clicks on:

- i) View to read the letter; and
- ii) Upload to submit the requested documents.

| Tester                                 | Return Type  |              |                           |                 |             |                                |                                 |
|----------------------------------------|--------------|--------------|---------------------------|-----------------|-------------|--------------------------------|---------------------------------|
|                                        | Excise Agent |              |                           |                 |             |                                |                                 |
| Tax Reference Number<br>0513646265     |              |              |                           |                 |             |                                |                                 |
| Identification Number<br>1001018121183 | Claim Detai  | s            |                           |                 |             |                                |                                 |
| My Profile                             | Return Type  | Status       | Date                      | Last Updated By | Case Number | Applicant's Trading<br>As Name | Applicant's<br>Reference Number |
| SARS Correspondence                    | CERD01       | Filed        | 25/08/2023                | T AUTOMATION    | 185889312   | ACME AUTOMATION-<br>650822     | 21881378                        |
| eturns Issued                          | Query Status |              |                           |                 |             |                                |                                 |
| eturns History                         |              |              |                           |                 |             |                                |                                 |
| eturns Search                          | Letters and  | Supporting D | ocuments                  |                 | N           | ١                              |                                 |
| vies and Duties                        | Date         | Descriptio   | n                         |                 | Lette       | er Doo                         | uments                          |
| iird Party Data Certificate<br>earch   | 25/08/2023   | Notification | to Submit supporting Docu | iments Letter   | Vi          | ew U                           | pload                           |
| iird Party Data                        |              |              |                           |                 |             | Items per page: 10 💌           | 0 of 0 🗶 🔪                      |
| on-Core Taxes                          |              |              |                           |                 |             |                                |                                 |
| ayments                                |              |              |                           |                 | LIVE CHAT   |                                | bo ASK A QUESTIC                |

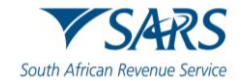

m) The submitter must upload the requested documents individually by clicking Upload for each document.

| Tester                                 |                                                                                 | Home User Organisations                      | Returns Customs              | Duties & Levies Services      | Tax Status Contact     | Log Out    |  |  |
|----------------------------------------|---------------------------------------------------------------------------------|----------------------------------------------|------------------------------|-------------------------------|------------------------|------------|--|--|
| Tax Reference Number                   | Portfolio<br>AutoCompany                                                        | Taxpayer<br>ACME Automation-650822           | • Organisation               |                               |                        |            |  |  |
| Identification Number<br>1001018121183 | Upload Documents                                                                |                                              |                              |                               |                        |            |  |  |
| My Profile                             | Important: Please note that the following file type that can be uploaded is 20. | s may be uploaded, .doc .docx .gif .jiff .jp | eg .jpg .pdf .png .xls .xlsx | . File size may not exceed 51 | MB. The maximum number | r of files |  |  |
|                                        | Please click Submit once all required documents h                               | ave been uploaded.                           |                              |                               | •                      |            |  |  |
| SARS Correspondence                    |                                                                                 |                                              |                              |                               |                        |            |  |  |
| Returns Issued                         | Actual usage records and/or issue t                                             | o production records (Required)              |                              |                               | X                      | _          |  |  |
| Returns History                        | Upload Status D                                                                 | ocument Name                                 |                              | Document Size                 | Upload                 |            |  |  |
| Returns Search                         | All other documents prescribed for section 64D movements (Required)             |                                              |                              |                               |                        |            |  |  |
| Levies and Duties                      | Upload Status D                                                                 | ocument Name                                 |                              | Document Size                 | Upload                 |            |  |  |
| Third Party Data Certificate<br>Search |                                                                                 |                                              |                              |                               |                        |            |  |  |
| Third Party Data                       | Commercial Invoice from Manufact                                                | urer (VM) (Required)                         |                              |                               |                        | _          |  |  |
| Non-Core Taxes                         | Upload Status D                                                                 | ocument Name                                 |                              | Document Size                 | Upload                 |            |  |  |
| Payments                               | Obtaining: Delivery notes from Mar                                              | nufacturer (VM) (Required)                   | 🔛 LIVE C                     | HAT                           | SK A QU                | UESTION?   |  |  |

n) The submitter clicks Submit when all requested documents are uploaded.

|                                        | Raw material yield brea | kdown (Required)                    |               |                 |
|----------------------------------------|-------------------------|-------------------------------------|---------------|-----------------|
| ACTOMATION                             | Upload Status           | Document Name                       | Document Size | Upload          |
| Tax Reference Number<br>0513646265     | Transportation: Invoice | from the transporter (Required)     |               |                 |
| Identification Number<br>1001018121183 | Upload Status           | Document Name                       | Document Size | Upload          |
| My Profile                             | Transportation: Transpo | orters status with SARS (Required)  |               |                 |
| SARS Correspondence                    | Upload Status           | Document Name                       | Document Size | Upload          |
| Returns Issued                         | Warehouse register / pr | roduction records (Required)        |               |                 |
| Returns History                        | Upload Status           | Document Name                       | Document Size | Upload          |
| Returns Search                         | Any other documents to  | o substantiate the claim (Required) |               |                 |
| Levies and Duties                      | Upload Status           | Document Name                       | Document Size | Upload          |
| Third Party Data Certificate<br>Search |                         |                                     |               |                 |
| Third Party Data                       |                         |                                     | Back          | Submit          |
| Non-Core Taxes                         |                         |                                     |               |                 |
| Payments                               |                         |                                     | LIVE CHAT     | ASK A QUESTION? |

# 4 DEFINITIONS, ACRONYMS AND ABBREVIATIONS

The definitions, acronyms and abbreviations can be accessed via the following link: <u>Glossary A-M</u> | South African Revenue Service (sars.gov.za)

# 5 DISCLAIMER

a) The information contained in this guide is intended as guidance only and is not considered to be a legal reference, nor is it a binding ruling. The information does not take the place of legislation and readers who are in doubt regarding any aspect of the information displayed in the guide should refer to the relevant legislation or seek a formal opinion from a suitably qualified individual.

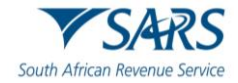

#### For more information about the contents of this publication you may: b)

- Visit the SARS website at www.sars.gov.za; i)
- Make a booking to visit the nearest SARS branch; Contact your own tax advisor/tax practitioner; ii)
- iii)
- iv) If calling from within South Africa, contact the SARS Contact Centre on 0800 00 SARS (7277); or
- V) If calling from outside South Africa, contact the SARS Contact Centre on +27 11 602 2093 (only between 8am and 4pm South African time).